## Инструкция по установке и настройке мобильного приложения Moodle

1 Скачиваем официальное мобильное приложение Moodle:

1.1 Ссылка и QR-код для скачивания официального приложения на мобильные устройства под управлением операционной системы Android:

https://play.google.com/store/apps/details?id=com.moodle.moodlemobile

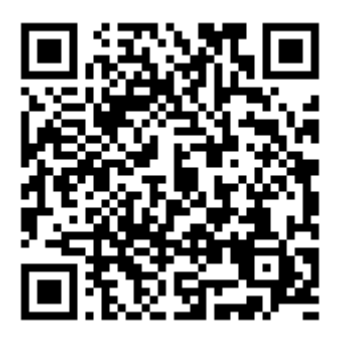

1.2 Ссылка и QR-код для скачивания официального приложения на мобильные устройства под управлением операционной системы iOS:

https://apps.apple.com/app/moodle-mobile/id633359593

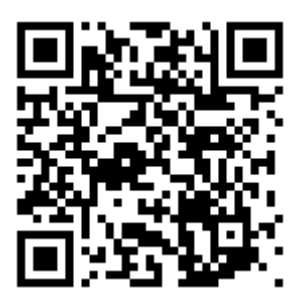

П р и м е ч а н и е – Внешний вид официального мобильного приложения Moodle для операционной системы Android идентичен мобильному приложению для операционной системы iOS. 2 После запуска приложение выглядит следующим образом.

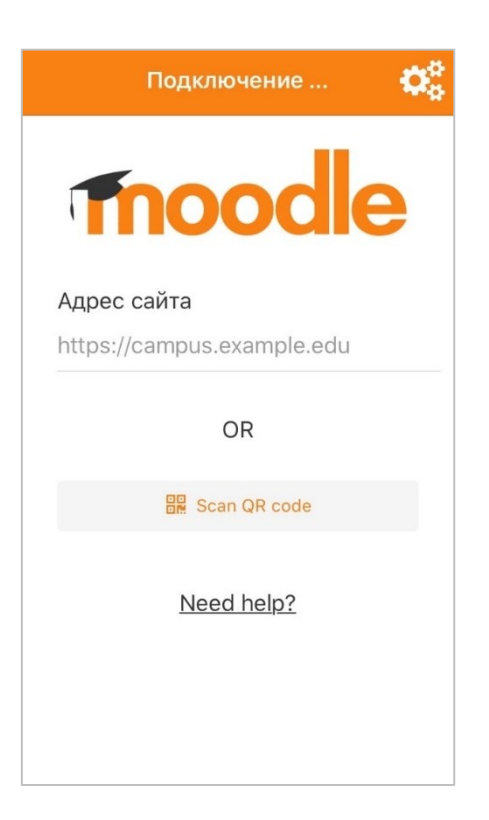

4 В поле «Адрес сайта» необходимо указать <u>http://moodle.gouspo-kmt.ru</u> и нажать кнопку «Connect to your site».

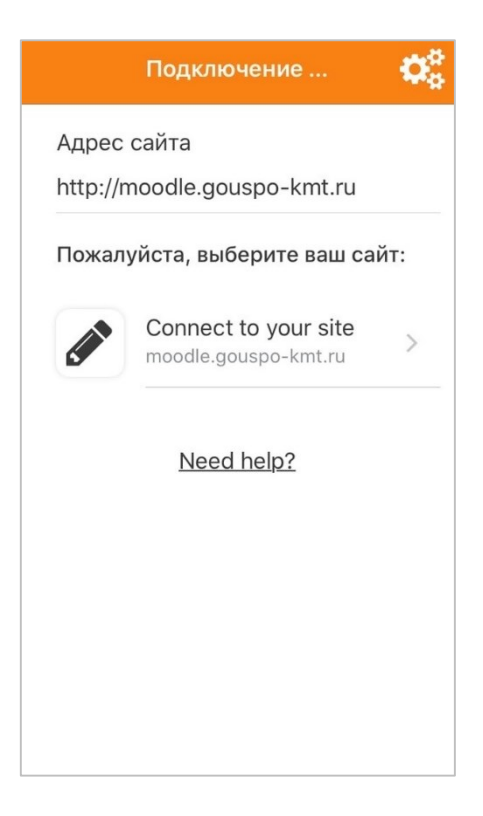

5 На открывшейся странице необходимо указать выданный Вам «Логин», «Пароль» и нажимаем кнопку «Войти».

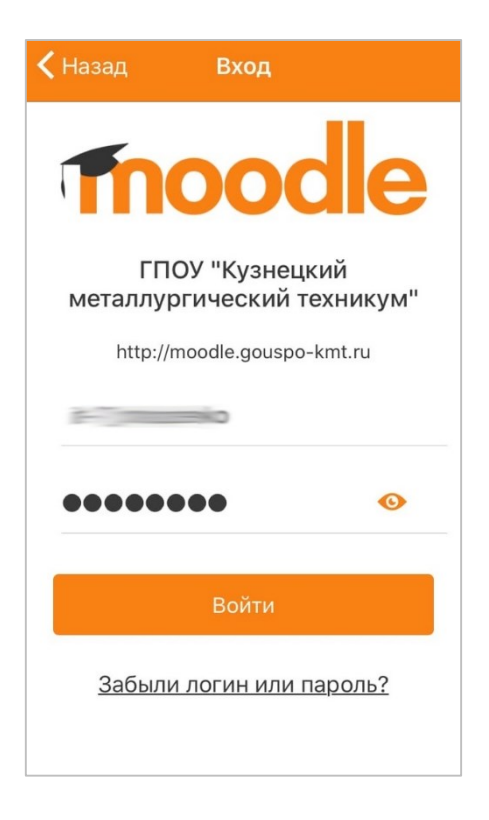

6 Поле входа в приложение у Вас отобразятся все курсы, доступные на текущий семестр.

| ГПОУ "Кузнец 🔾                |          |
|-------------------------------|----------|
| Домашняя стран Личный кабинет |          |
| Недавно посещенные курсы      |          |
|                               |          |
|                               |          |
| Иностранный язык              | Инфор    |
| Сводка по курсам              |          |
| Текущие                       | •        |
|                               |          |
| h 🗄 Q                         | $\equiv$ |